# **Frequently Asked Questions**

|   | SUZUKI CONNECT supports the following OS versions of smartphone devices. (excluding tablets and smartwatches) iOS: 15.0 or higher, Android: 8.0 or higher.                                                                                                    |
|---|----------------------------------------------------------------------------------------------------|
| Q | If I change my smartphone, will I be able to use the service?                                                                                                    |
| 4 | Yes, you can continue to use SUZUKI CONNECT by logging in with the same member ID (email address) and password even if you change the model of your smartphone.                                                                                                    |
| 2 | Can I apply for SUZUKI CONNECT even if I don't have a smartphone?                                                                                                    |
| 4 | You can apply for the service on your PC, but SUZUKI CONNECT is designed as a service to be<br>used with smartphone devices, so we recommend using a smartphone.<br>If you don't have a smartphone, please refer to P2 of this leaflet on how to apply for SUZUKI<br>CONNECT from a PC web browser. |
| ) | Is there a minimum contract period for SUZUKI CONNECT?                                                                                                    |
|   | There is no minimum contract period.                                                                                                    |
|   | Can I cancel SUZUKI CONNECT at any time?                                                                                                    |
|   | You can cancel at any time from the SUZUKI CONNECT membership webpage.                                                                                                    |
|   | I didn't receive the verification code which is required for email address verification in order to create my account. What should I do?                                                                                                    |
|   | Please make sure that you have entered your email address correctly. Also, you may not have received the verification code due to spam mail settings. If this is the case, please change your email settings so that you can receive email from "noreply@sc.eur.connect.suzuki".                    |
| ) | Can I use a free email address when signing up for SUZUKI CONNECT?                                                                                                    |
| ł | Yes, we accept free email addresses. However, a verification code (6 digits) will be sent to the registered email address to be verified. The validity period of the verification code is 10 minutes, so we recommend to register an email address which you can access easily.                     |

When using this service, it's very dangerous to operate or look at the screen while driving. Be sure to stop your vehicle in a safe place before using the service. Installation of the SUZUKI CONNECT app is required to use this service. Service information is current as of July 2022. This information is subject to change or discontinuation without notice. The app page images shown here are for illustrative purposes only. They may differ from the actual screen images. Customers are responsible for communication charges for smartphones when using SUZUKI CONNECT. Please refrain from operating or logging in with multiple devices as it may cause incorrect operation. Please manage your member ID (email address) and password strictly by yourself. Please set push notification permission for proper use of the service. We recommend that you set a password lock on the smartphone on which the SUZUKI CONNECT app is installed to prevent unauthorized use. iPhone is a trademarks of Apple Inc. registered in the U.S. and other countries. Android is a trademark of Google LLC registered in the U.S. and other countries.

# SUZUKI connect **Getting Ready to Use the Service**

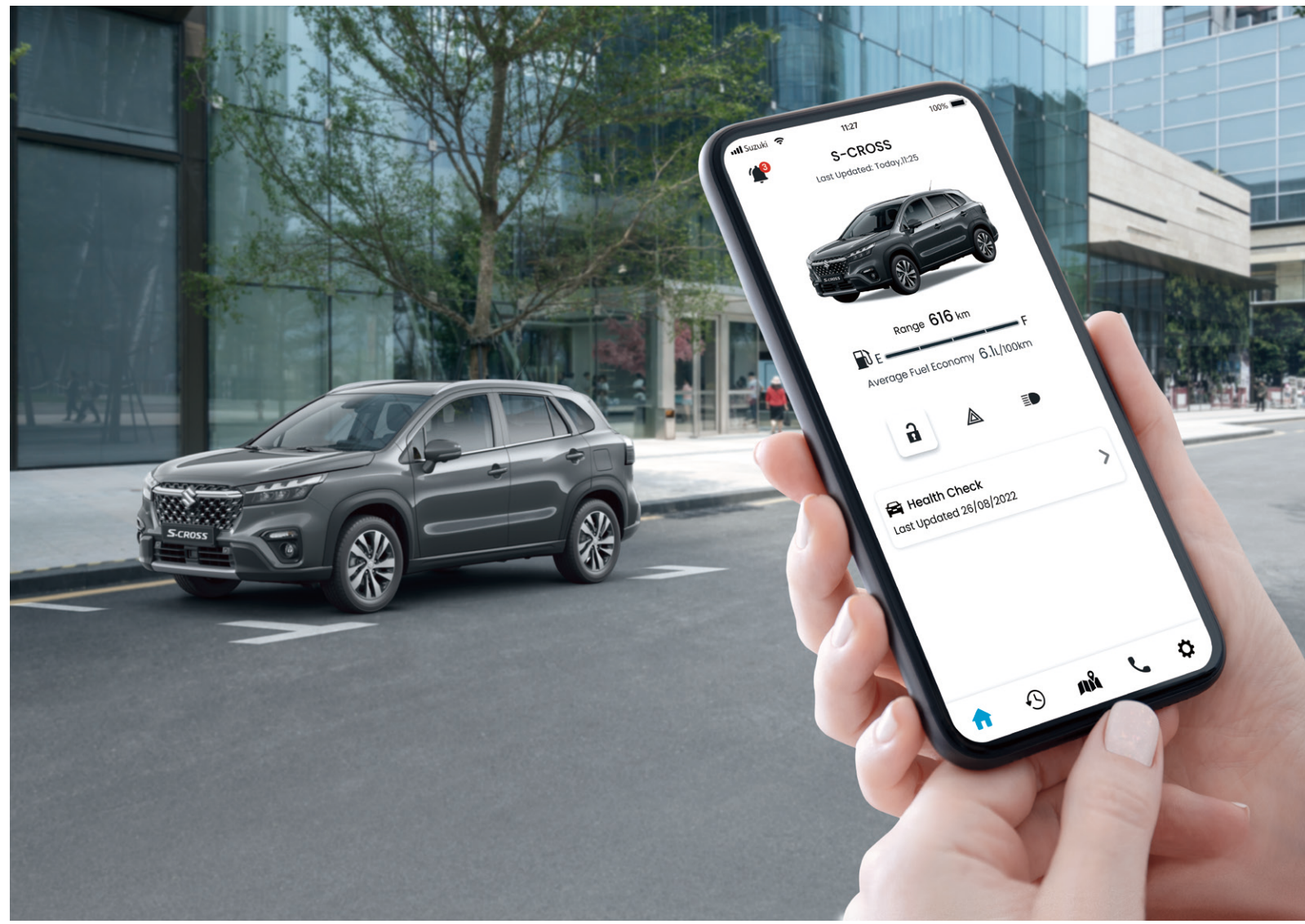

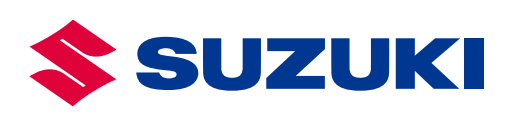

**SUZUKI MOTOR CORPORATION** 300 Takatsuka-cho, Minami-ku, Hamamatsu-shi, Shizuoka 432-8611 JAPAN www.globalsuzuki.com

SUZUKI CONNECT LEAFLET 99999-B8001-801 2207

# SUZUKI **connect** Always Be Connected with Your Car

SUZUKI CONNECT, available through a smartphone app, lets you connect and monitor remotely what is happening with your car at all times. Download the app with seven types of service on your smartphone and make your Suzuki car experience even more convenient and reassuring.

# More Convenient

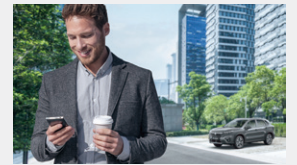

# 1. Status Notification

Notifies your smartphone when you have left the car and gone away without locking the door or have forgotten to turn off the headlamps or hazard lamps.

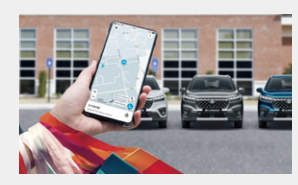

### 2. Parked Car Locator

Displays the location where your car is parked on the map on your smartphone.

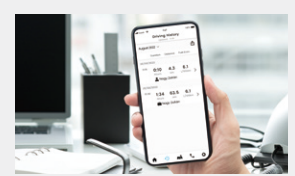

# 3. Driving History

Lets you check your driving history data for the past 18 months with your smartphone.

# **PREPARATION FOR SERVICE SETUP**

Install the SUZUKI CONNECT app on your smartphone

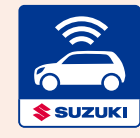

SUZUKI CONNECT app

Please download the app using the QR code shown on the right, or search for the app in App Store (iPhone) or Google Play Store (Android).

Please follow the steps shown below to

begin using the service.

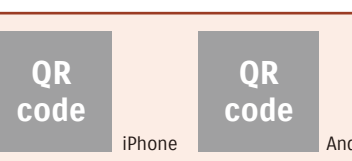

**Registration Steps for Your SUZUKI CONNECT Account** 

# **Registration Steps for Your SUZUKI CONNECT Account**

# **1** Create your account

### In case you can read QR codes with your smartphone.

\*With an iPhone, please use the default camera app. \*For web browsers, please use Safari for iPhone and Google Chrome for Android.

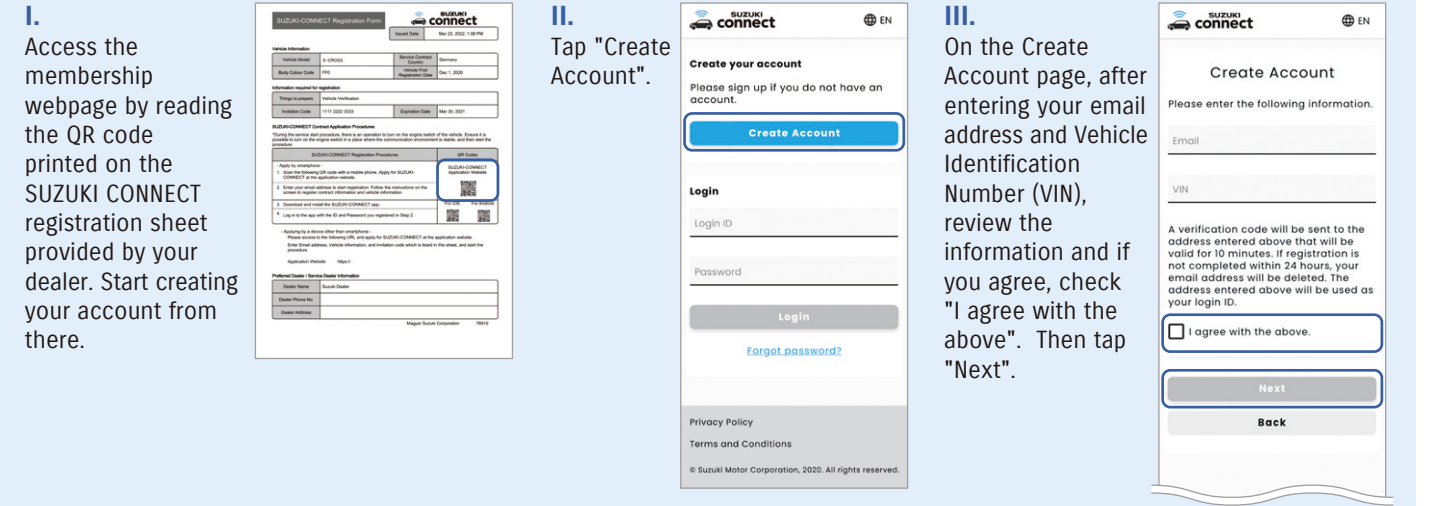

### In case you can't read QR codes with your smartphone. \*The latest versions of Google Chrome, Microsoft Edge (Windows), and Safari (Mac) are the recommended PC browsers.

Ш.

Account".

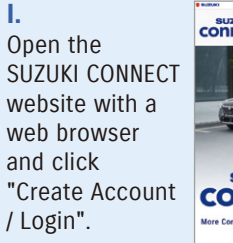

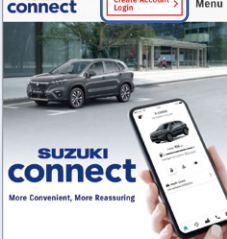

Suzuki car to a new level of conve

happening with your car at all times.

reassurance with SUZUKI CONNECT. This new

rtphone app lets you monitor remotely wh

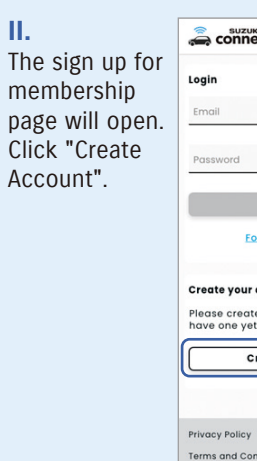

# **More Reassuring**

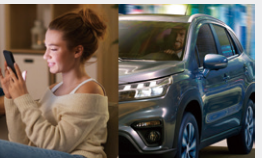

### 4. Geofencing and Curfew Alert

In case another driver is using the car, notifies your smartphone when the car leaves, enters, or is absent, from a set area or an area near your home during a set time period.

# 5. Security Notification

Notifies your smartphone if the security alarm has been activated or if the engine is started at a time when you or a permitted user is not using the car.

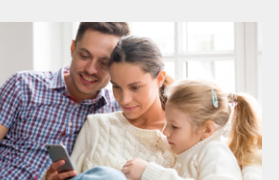

and service campaigns are announced.

### 6. Warning Light Notification\*

When a warning light comes on in the car, you can check the cause and get advice on your smartphone. You can also call roadside assistance and dealers from the app.

### 7. Periodic Maintenance / Recall Notification

Informs you by your smartphone of the timing of periodic maintenance, or when recalls

\*Phone calls to roadside assistance are only available if the service was offered by Suzuki at the time of vehicle purchase

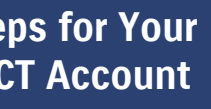

## Setting Up the SUZUKI CONNECT App

Ш.

| ëct                     | ⊕ en             |
|-------------------------|------------------|
|                         |                  |
|                         |                  |
|                         |                  |
| Login                   |                  |
| orgot password          | 2                |
| account                 |                  |
| te an account if<br>et. | you do not       |
| create Account          | :                |
|                         |                  |
|                         |                  |
| inditions               |                  |
| Corporation, 2020. All  | rights reserved. |

After entering your email address, invitation code\* and Vehicle Identification Number (VIN), review the information and if you agree, check "I agree with the above". Then click "Next".

\*Invitation code is shown on the SUZUKI CONNECT registration sheet provided by your dealer

| connect                                                                                                    | € EN                                                                                                    |
|----------------------------------------------------------------------------------------------------|----------------------------------------------------------------------------------------------------|
| Create                                                                                                    | Account                                                                                                    |
| Please enter the fol                                                                                                    | lowing information                                                                                                    |
| Email                                                                                                    |                                                                                                    |
| Invitation Code                                                                                                    |                                                                                                    |
| VIN                                                                                                    |                                                                                                    |
|                                                                                                    |                                                                                                    |
| A verification code<br>address entered at<br>valid for 10 minutes<br>not completed with<br>email address will 1<br>address entered at<br>your login ID. | will be sent to the<br>sove that will be<br>. If registration is<br>in 24 hours, your<br>se deleted. The<br>bove will be used as           |
| A verification code<br>address entered ab<br>volid for 10 minutes<br>not completed with<br>email address will 1<br>address entered ab<br>your login ID. | will be sent to the<br>over that will be<br>If registration is<br>in 24 hours, your<br>be deleted. The<br>over will be used at<br>above.   |
| A verification code<br>address entered at<br>volid for 10 minutes<br>email address will I<br>address entered at<br>your login ID.                       | will be sent to the<br>bove that will be<br>. If registration is<br>in 24 hours, your<br>be deleted. The<br>sove will be used at<br>above. |

# **Registration Steps for Your SUZUKI CONNECT Account**

### **3** Acceptance of the Priva cy Policy and Terms and Conditions 2 Email address verification П. I. . 1. 🌐 EN a connect EN EN Enter Verification Code Please enter the Please review the Tap the Privacy Scroll to read to In the same way Privacy Policy 020 0.0 rour email. If you do not see it, please check your email box. **Registration Steps** verification code **Registration Steps** Policy link to the end of the as with the Privacy Please read the following carefully. You can select to agree after reading this document. in the boxes. The and tap "Next". open the policy document and Policy, tap on Create Accoun Naav@XXX.XXX Create your Suzuki Connect Privacy and Terms verification code is document as if you agree, tap the Terms and account. you through your use of Suzuki's Connect Services. This includes your use of the Suzu Please check the document(s) and text below. You need to read the full content under the required section to proceed. "Agree". Conditions link the 6-digit number shown here on 🚘 📀 🛛 Add Vehicle Connect smartphone application (the 'App'), your Suzuki Registered Vehicle (the 'Registered Vehicle') and any other releval services provided through Suzuki Connect Add your vehicle for Suzuki Connec to open. Then the right. If you tap Agree on sent to your lease enter 6-digit i You will be required to turn on you vehicle's ignition at the end of the registration process. Please perfor this page, a check (together forming the "Connected Services"). In this Policy, "you" and "your" refers to an individual who is using or scroll and read the registered email Required Change Email Address document to the end address. will automatically I have read and agree to the Privacy Policy the registration at a location close to your vehicle. covers the collection of per be added to "I and if you agree, tap **Resend Verification Code** I have read and agree to the ata about a "User" of the Co have read and "Agree". Next agree to the You can choose whether to use vehicl information on Suzuki Connect. By allowing the usage of the below information, all functions of the app can be used. This will be applied to al users who share this vehicle. You can modify the settings from the mobile app at any time. Privacy Policy". Disagree erms and Conditions Use Vehicle Locat ration 2020 All rights r By allowing the use of vehicle location the following functions can be used: Geofence, Parked Car Locator, Driving History, Search Dealers (nearby your Back

# Account information registration

### П. П. Т. aconnect I. aconnect Tap "Proceed to Enter name, Review the account information you Enter member's Review the entries 0 0.0 0 0 About Suzuki Connect and tap "Confirm" password, registered and tap "Confirm" to see your Add Vehicle" name, country, time Suzuki Connect allows you to check the information of your vehicle and operate the vehicle remotely using a dedicated smartphone app. account created successfully. Then tap "Next" language and zone and licence to proceed to add vehicle. phone number Enter Account Information plate number Enter Contract Information (optional) and tap (optional). Please enter the following information and press Next button. Subscriber a connect aconnect After filling "Next". 1 out, tap •=-0 •**•**= -Note: Please be sure to Nagy Zoltán Please enter your full name separated by a space. ated by a Please "Next". select the time zone where you primarily use Subscriber Confirm Account Vehicle Time Zone Account Created your car. This will be used 0 suzukiqwertyui At least 8 alphanum Select the time zone that your vehicle mainly resides in. This will be used for Trip History and to calculate DST for scheduled events if applicable. Information Nagy Zoltán to calculate for driving Proceed to Add Vehicle Please proceed to add your vehicle information. You will be able to change your account information from Account Information page later. history or alert functions Nagy Zoltán Back which use time mation page later Hungary Account Inf anguage English +02:00 \* Nagy Zoltán +36 - X0 XXX XXXX Nagy@XXX.XXX This phone number may be used to send SMS for important notifications from Suzuki Connect besides push notifications and emails. You may no receive SMS if your contract with the mobile carrier does not include it. Confirm S-CROSS Back English S-CROSS ABC-123456 HU (+36) +36 - X0 XXX XXXX ABC-123456 Privacy Policy License Plate Terms and Conditi 36 - XO XXX XXXX Next License Plate (Optional) MSC 00000 This information will be shown in the app so that you can check your license number. This is especially useful if you have multiple Suzuki Next Privacy Policy Back Terms and Conditions Next Terms and Cond

**5** Contract information re gistration

This completes new membership registration.

To use SUZUKI CONNECT, please install the SUZUKI CONNECT App from the App Store (iPhone) or Google Play Store (Android). You can find QR codes on page 2 to download the app.

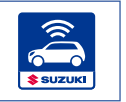

## Next, go to your car to set up the SUZUKI CONNECT App.

### 3

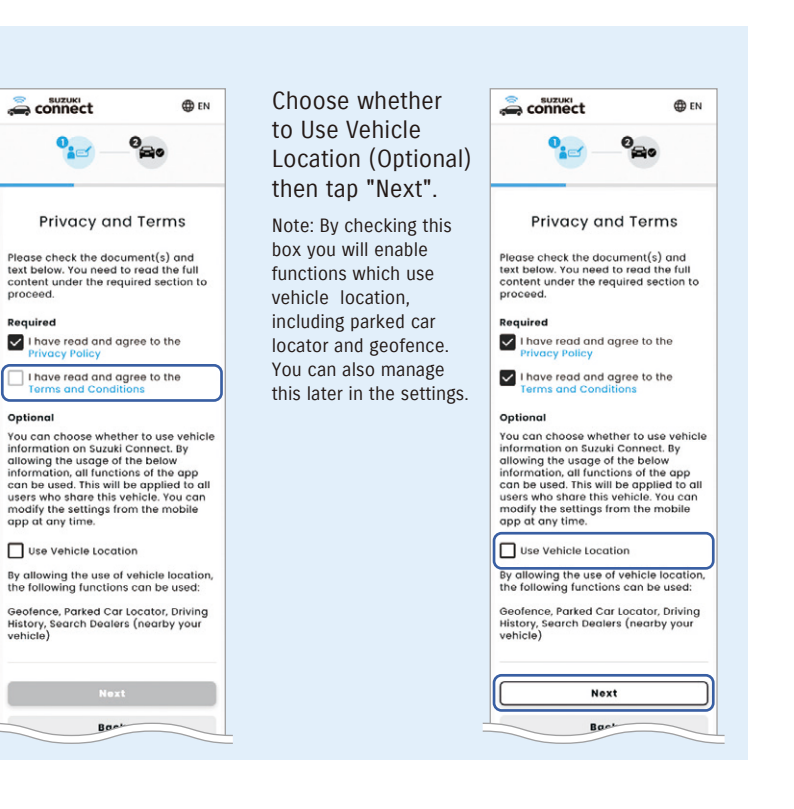

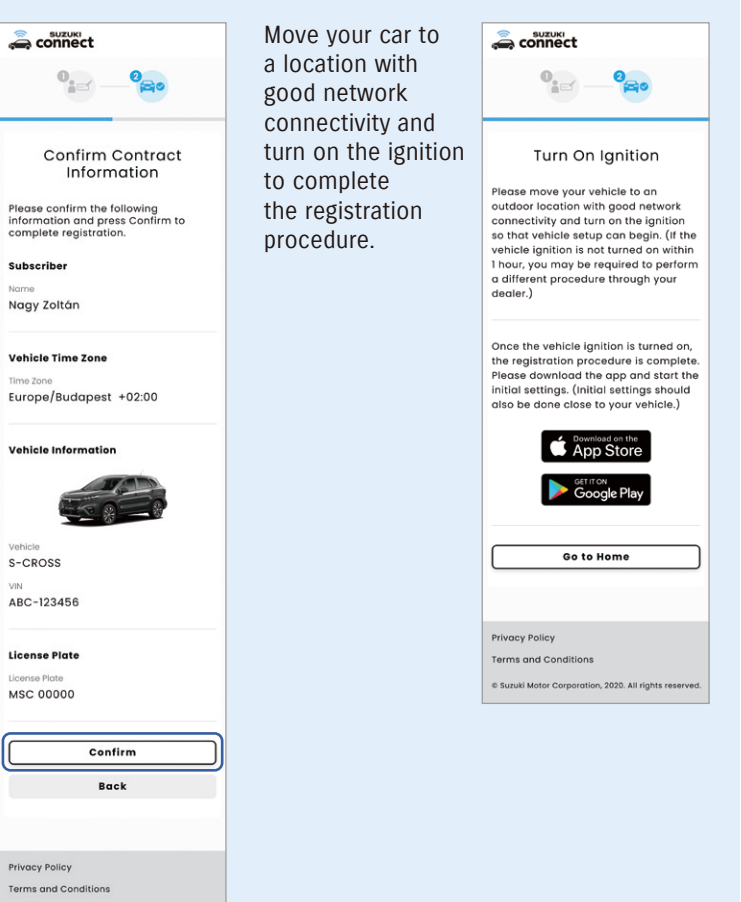

# Setting Up the SUZUKI CONNECT App (Please move to your car.)

### **1** Starting the app

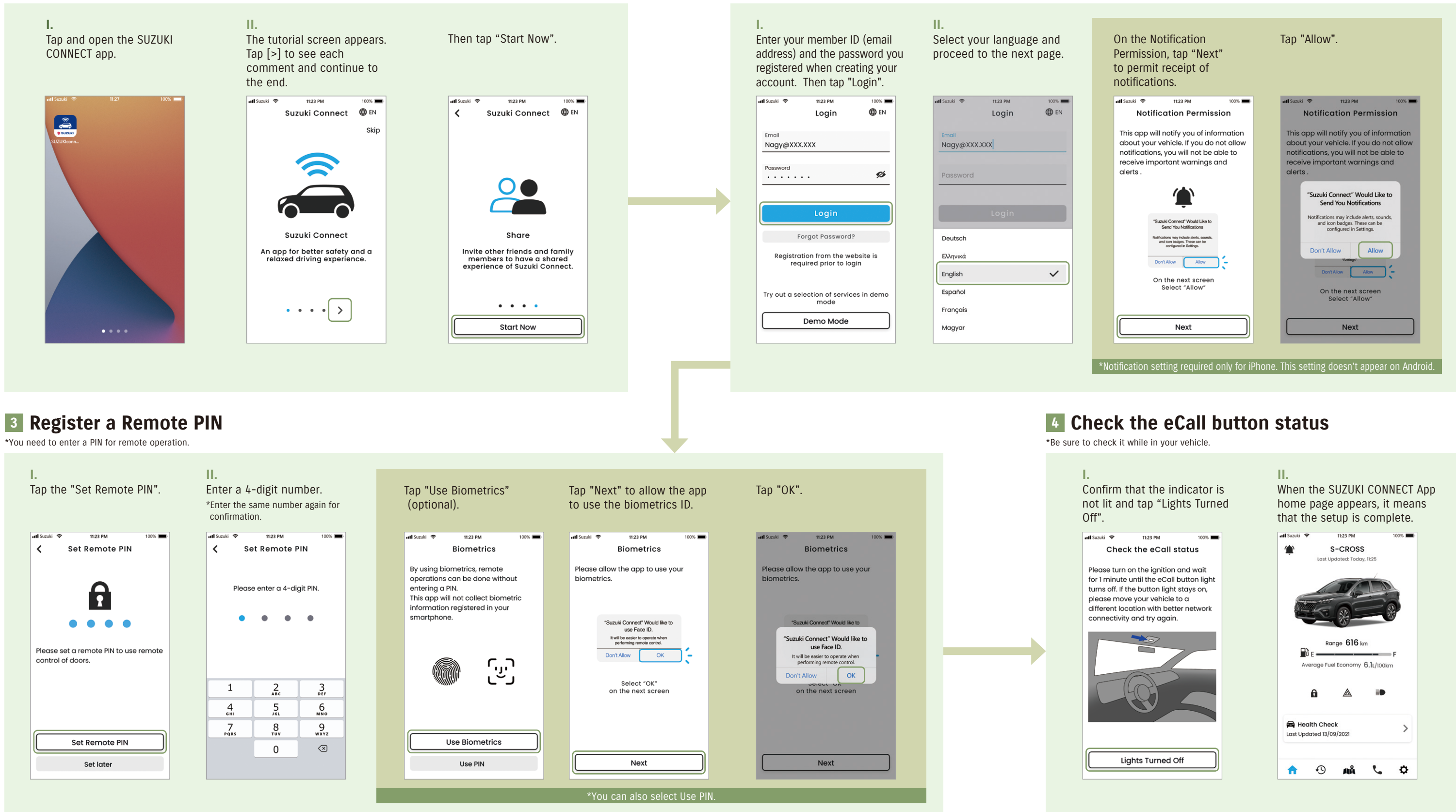

2 Login

The Setup for your SUZUKI CONNECT app is complete.

Now you can enjoy the convenience and reassurance of the service.